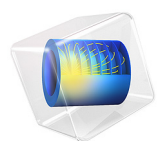

# Turbocharger Supported on Floating Ring Bearings

This model is licensed under the COMSOL Software License Agreement 5.6. All trademarks are the property of their respective owners. See www.comsol.com/trademarks.

# Introduction

A turbocharger is usually supported by the hydrodynamic journal bearings — very often the floating ring bearings. These bearings are the extension of the plain journal bearings in which a ring is inserted between the journal and bushing surfaces. Therefore, such a bearing can be considered as two plain journal bearings working in series. However, the both films are not completely disconnected rather they are connected through the oil channels in the ring.

A time dependent analysis is performed to analyze the dynamics of the rotor. Results include stress in the rotor, pressure in the bearing, ring speed and torque, and flow through channels in the ring.

# Model Definition

The model consists of a turbocharger rotor supported by two floating ring bearings, one near the compressor and another near the turbine, making both the compressor and turbine overhung on the shaft. The schematic of the rotor is shown in Figure 1.

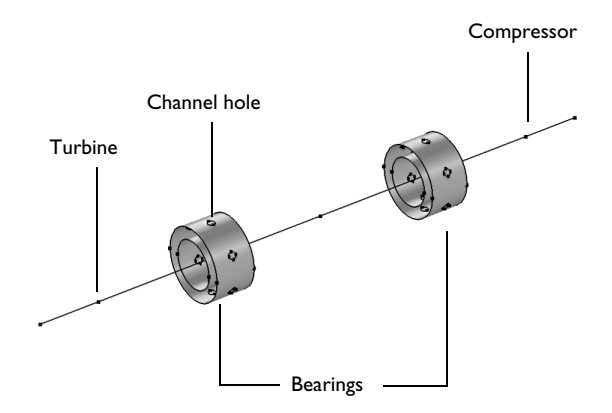

# Figure 1: Rotor sketch.

The rotor of the turbocharger is modeled using the Beam Rotor interface and the bearings are modeled using the Floating Ring Bearing feature. The connection between the inner and outer film is established using the Inner-Outer Film Connection feature on the Floating Ring Bearing. The coupling between the rotor and the bearing is handled using the multiphysics coupling feature. The Disk feature is used to model the inertia of the turbine and the compressor. The properties of the rotor are given in Table 1.

TABLE I: ROTOR PROPERTIES.

| PARAMETER                                                   | VALUE                                     |
|-------------------------------------------------------------|-------------------------------------------|
| Young's modulus of the rotor, $E$                           | 205 GPa                                   |
| Poisson's ratio of the rotor, v                             | 0.3                                       |
| Density of the rotor, $\boldsymbol{\rho}$                   | 7800 kg/m <sup>3</sup>                    |
| Length of the rotor, $L$                                    | 0.15 m                                    |
| Location of the turbine                                     | 0.1 L                                     |
| Location of the bearing near turbine                        | 0.3 L                                     |
| Location of the bearing near compressor                     | 0.7 L                                     |
| Location of the compressor                                  | 0.9 L                                     |
| Mass of the turbine, $m_{ m t}$                             | I.4 kg                                    |
| Transverse moment of inertia of the turbine, $I_{ m dt}$    | 6.3 x 10 <sup>-4</sup> kg.m <sup>2</sup>  |
| Polar moment of inertia of the turbine, $I_{ m pt}$         | 1.26 x 10 <sup>-4</sup> kg.m <sup>2</sup> |
| Mass of the compressor, $m_{ m c}$                          | 1.0 kg                                    |
| Transverse moment of inertia of the compressor, $I_{ m dc}$ | 4.5 x 10 <sup>-4</sup> kg.m <sup>2</sup>  |
| Polar moment of inertia of the compressor, $I_{ m pc}$      | 9 x 10 <sup>-4</sup> kg.m <sup>2</sup>    |

Bearing properties are given in Table 2.

| PARAMETER                                      | VALUE     |
|------------------------------------------------|-----------|
| Mass of the ring, $m_{ m r}$                   | 0.02 kg   |
| Outer radius of the ring, $R_{\rm o}$          | 9 mm      |
| Inner radius of the ring, $R_{ m i}$           | 6 mm      |
| Outer bearing clearance, $C_{\rm o}$           | 0.08 mm   |
| Inner bearing clearance, $C_{\mathrm{i}}$      | 0.02 mm   |
| Viscosity of the lubricant, $\boldsymbol{\mu}$ | 0.06 Pa.s |
| Length of the bearing, $L_{ m b}$              | 0.01 m    |

The rotor is rotating at 8000 rpm and is initially concentric with the bearing. A gravity load acts on the rotor. A time dependent analysis is performed to analyze the response of the turbocharger system.

The pressure in the bearings and the stress in the rotor is shown in Figure 2. The maximum stress occurs in the central region of the rotor. The pressure is maximum in the bottom of the bearing because the rotor moves downward from the bearing center due to gravitational force. The clearance between the journal and the ring as well as the ring and the bushing decreases due to this motion.

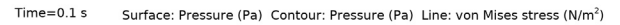

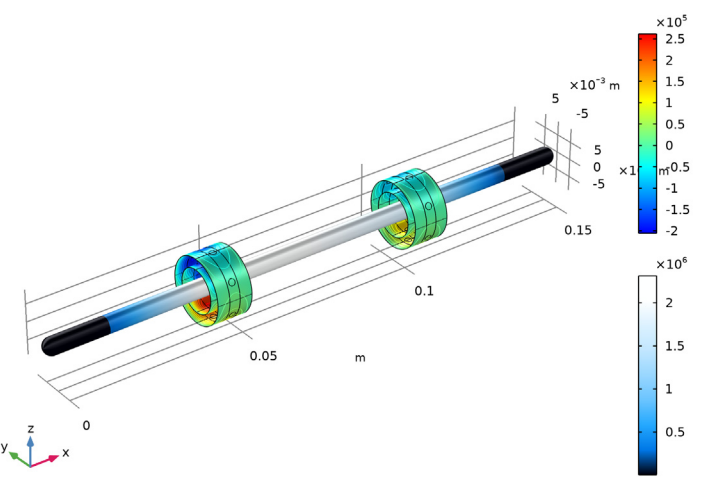

Figure 2: Pressure and stress in the turbocharger.

The variation of the axial rotational speed of the ring is shown in Figure 3. Initially the ring and bushing are stationary but the journal is moving at the prescribed angular velocity. Due to this there is a relative slip motion in the inner film whereas in the outer film there is no slip motion. Because of the slip in the inner film a viscous torque acts on the ring and there is zero torque from the outer film at this stage. The torque on the ring is shown in Figure 4. Due to the net torque on the ring, it starts rotating axially. The ring rotation decreases the relative slip in the inner film but increases it in the outer film. As a result, the torque from the inner film reduces and at the same time torque from the inner film. Thus the net angular acceleration of the ring decreases as the ring picks up speed. Eventually, the ring will attain a speed at which the torque from both the inner and outer

films are equal and opposite and at this stage the net angular acceleration of the ring becomes zero. Therefore, ring continues to rotate at this speed after this.

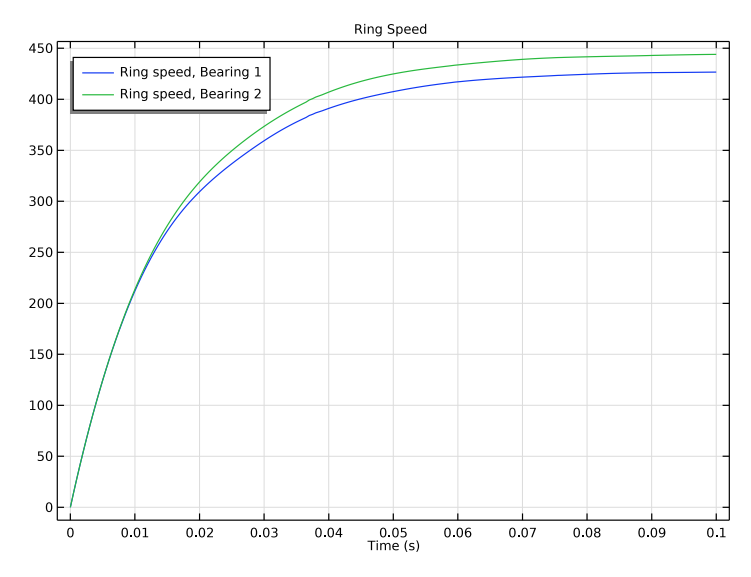

Figure 3: Ring speed.

The orbit of rotor in the ring, shown in Figure 5, shows that after going through the initial transient phase, the rotor performs a small amplitude whirl in the ring about an equilibrium point.

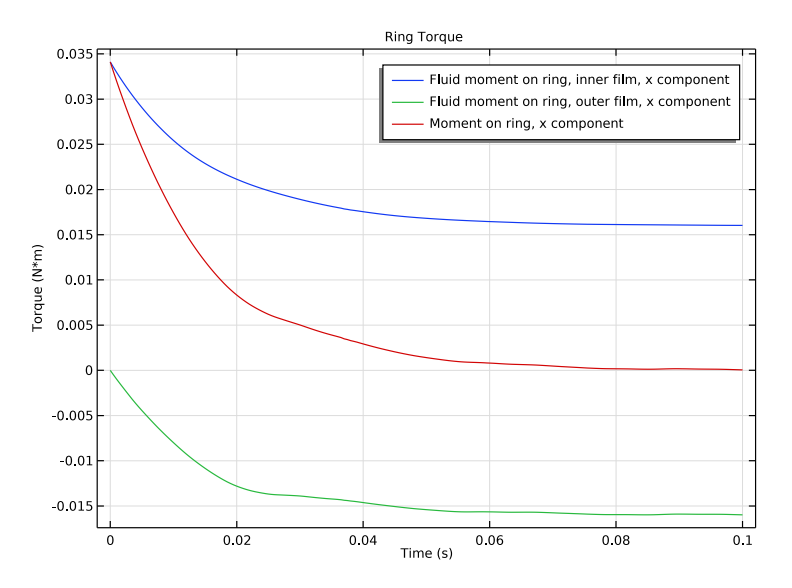

Figure 4: Torque on the ring.

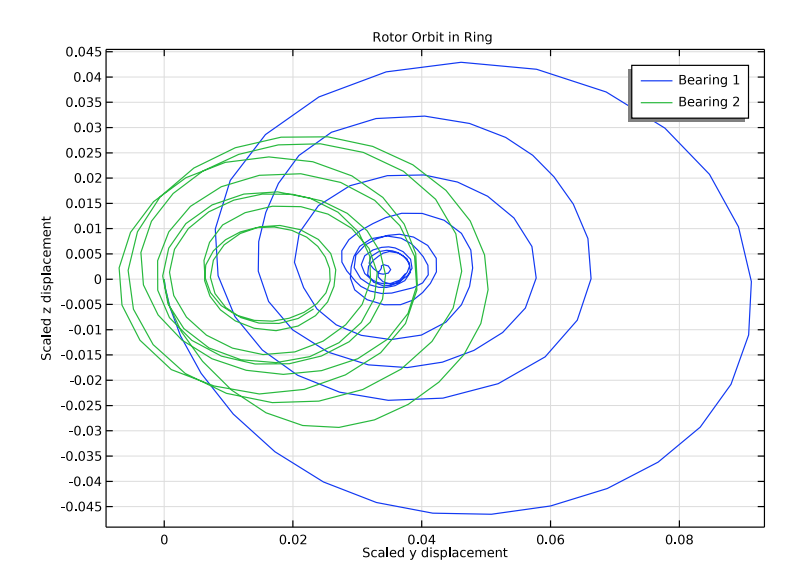

Figure 5: Rotor orbit in the ring.

#### 6 | TURBOCHARGER SUPPORTED ON FLOATING RING BEARINGS

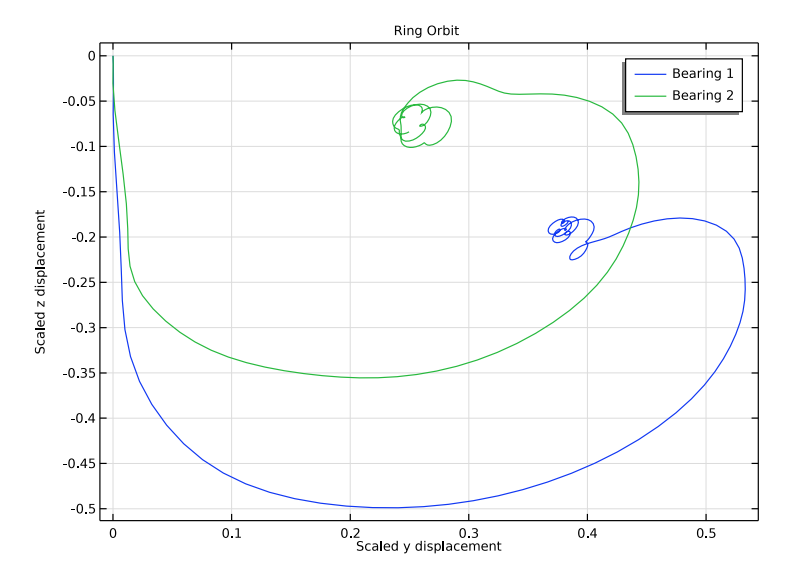

The ring orbit characteristics are also similar to the rotor shown in Figure 6. However, in steady state the whirling of the ring has a very small amplitude as compared to the rotor.

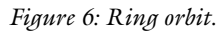

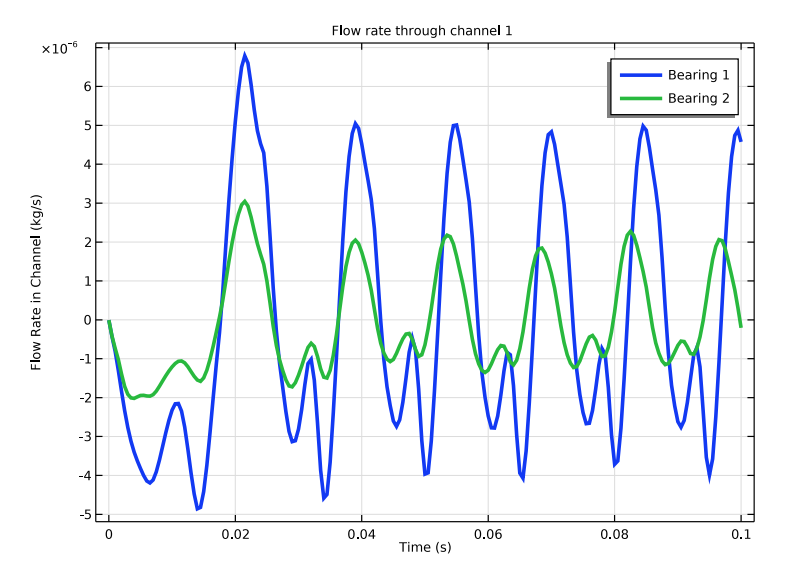

Figure 7: Mass flow rate through channels.

Mass flow rate in the first channel of both the bearings is shown in Figure 7. During the transient response we see a non periodic behavior in the flow rate, but as it reaches steady state the flow rate variation is periodic. Also, flow rate changes from positive to negative values during a cycle. This is an indication of a flow happening both ways from inner film to outer film and vice versa.

**Application Library path:** Rotordynamics\_Module/Automotive\_and\_Aerospace/ turbocharger\_transient\_analysis

# Modeling Instructions

From the File menu, choose New.

# NEW

In the New window, click 🙅 Model Wizard.

# MODEL WIZARD

- I In the Model Wizard window, click 间 3D.
- 2 In the Select Physics tree, select Structural Mechanics>Rotordynamics> Beam Rotor with Hydrodynamic Bearing.
- 3 Click Add.
- 4 Click 🔿 Study.
- 5 In the Select Study tree, select General Studies>Time Dependent.
- 6 Click M Done.

Import the parameters for the turbocharger.

# GLOBAL DEFINITIONS

#### Parameters 1

- I In the Model Builder window, under Global Definitions click Parameters I.
- 2 In the Settings window for Parameters, locate the Parameters section.
- 3 Click 📂 Load from File.
- **4** Browse to the model's Application Libraries folder and double-click the file turbocharger\_transient\_analysis\_rotor\_parameters.txt.

#### Parameters 2

- I In the Home toolbar, click Pi Parameters and choose Add>Parameters.
- 2 In the Settings window for Parameters, locate the Parameters section.
- 3 Click 📂 Load from File.
- 4 Browse to the model's Application Libraries folder and double-click the file turbocharger\_transient\_analysis\_bearing\_parameters.txt.

# GEOMETRY I

Polygon I (poll)

- I In the Geometry toolbar, click  $\bigoplus$  More Primitives and choose Polygon.
- 2 In the Settings window for Polygon, locate the Coordinates section.
- 3 From the Data source list, choose Vectors.
- 4 In the x text field, type x1 x2 x3 L/2.
- **5** In the **y** text field, type **0**.
- **6** In the **z** text field, type 0.
- 7 Locate the Selections of Resulting Entities section. Find the Cumulative selection subsection. Click New.
- 8 In the New Cumulative Selection dialog box, type Rotor in the Name text field.
- 9 Click OK.

## Cylinder I (cyl1)

- I In the **Geometry** toolbar, click 💭 **Cylinder**.
- 2 In the Settings window for Cylinder, locate the Object Type section.
- 3 From the Type list, choose Surface.
- 4 Locate the Size and Shape section. In the Radius text field, type R\_0.
- **5** In the **Height** text field, type Lb.
- 6 Locate the Position section. In the x text field, type x3-Lb/2.
- 7 Locate the Axis section. From the Axis type list, choose x-axis.
- 8 Locate the Selections of Resulting Entities section. Find the Cumulative selection subsection. Click New.
- **9** In the **New Cumulative Selection** dialog box, type Bearing Surface in the **Name** text field.
- IO Click OK.

# Cylinder 2 (cyl2)

- I Right-click Cylinder I (cyll) and choose Duplicate.
- 2 In the Settings window for Cylinder, locate the Size and Shape section.
- 3 In the Radius text field, type R\_i.

# Cylinder I (cyl1)

- I In the Model Builder window, click Cylinder I (cyll).
- 2 In the Settings window for Cylinder, click to expand the Layers section.

#### Cylinder 3 (cyl3)

- I Right-click Component I (compl)>Geometry I>Cylinder I (cyll) and choose Duplicate.
- 2 In the Settings window for Cylinder, locate the Size and Shape section.
- **3** In the **Height** text field, type 0.3\*Lb.
- 4 Locate the Position section. In the x text field, type x3-0.15\*Lb.

#### Cylinder 4 (cyl4)

- I Right-click Cylinder 3 (cyl3) and choose Duplicate.
- 2 In the Settings window for Cylinder, locate the Size and Shape section.
- 3 In the Radius text field, type R\_i.

# Cylinder 5 (cyl5)

- I In the Geometry toolbar, click 💭 Cylinder.
- 2 In the Settings window for Cylinder, locate the Size and Shape section.
- 3 In the Radius text field, type 0.1\*R\_0.
- 4 In the **Height** text field, type 2.5\*(R\_0-R\_i).
- **5** Locate the **Position** section. In the **x** text field, type **x3**.
- 6 In the z text field, type 0.5\*R\_i.
- 7 Locate the Selections of Resulting Entities section. Find the Cumulative selection subsection. From the Contribute to list, choose Bearing Surface.

#### Rotate | (rot |)

- I In the Geometry toolbar, click 💭 Transforms and choose Rotate.
- 2 Select the object cyl5 only.
- 3 In the Settings window for Rotate, locate the Rotation section.
- 4 In the Angle text field, type range(0,60,300).
- 5 From the Axis type list, choose x-axis.

- 6 Locate the Selections of Resulting Entities section. Find the Cumulative selection subsection. Click New.
- 7 In the New Cumulative Selection dialog box, type Auxiliary cylinders in the Name text field.
- 8 Click OK.

#### Union I (uni I)

- I In the Geometry toolbar, click 🔲 Booleans and Partitions and choose Union.
- 2 In the Settings window for Union, locate the Union section.
- 3 From the Input objects list, choose Bearing Surface.
- 4 Select the Keep input objects check box.

# Delete Entities I (dell)

- I In the Model Builder window, right-click Geometry I and choose Delete Entities.
- 2 In the Settings window for Delete Entities, locate the Entities or Objects to Delete section.
- **3** From the Geometric entity level list, choose Domain.
- 4 From the Selection list, choose Auxiliary cylinders.

# Mirror I (mir I)

- I In the Geometry toolbar, click 💭 Transforms and choose Mirror.
- 2 Click in the Graphics window and then press Ctrl+A to select all objects.
- 3 In the Settings window for Mirror, locate the Point on Plane of Reflection section.
- **4** In the **x** text field, type L/2.
- 5 Locate the Normal Vector to Plane of Reflection section. In the x text field, type 1.
- **6** In the **z** text field, type 0.
- 7 Click 🟢 Build All Objects.
- 8 Click the  $\sqrt{1}$  Go to Default View button in the Graphics toolbar.
- 9 Locate the Input section. Find the Input objects subsection. Select the
   Activate Selection toggle button.
- **IO** Select the **Keep input objects** check box.
- II Click 🟢 Build All Objects.
- **12** Click the  $\sqrt[1]{}$  **Go to Default View** button in the **Graphics** toolbar.

Create some selections for the later use.

#### DEFINITIONS

Inner film, bearing 1

- I In the **Definitions** toolbar, click http://www.explicit.
- 2 In the Settings window for Explicit, locate the Input Entities section.
- **3** From the Geometric entity level list, choose Boundary.
- **4** Select Boundary 4 only.
- **5** Select the **Group by continuous tangent** check box.
- 6 In the Label text field, type Inner film, bearing 1.

Outer film, bearing 1

- I In the **Definitions** toolbar, click **here Explicit**.
- 2 In the Settings window for Explicit, type Outer film, bearing 1 in the Label text field.
- 3 Locate the Input Entities section. From the Geometric entity level list, choose Boundary.
- **4** Select Boundary 2 only.
- 5 Select the Group by continuous tangent check box.

Inner film, bearing 2

- I In the Model Builder window, right-click Inner film, bearing I and choose Duplicate.
- 2 In the Settings window for Explicit, type Inner film, bearing 2 in the Label text field.
- 3 Locate the Input Entities section. Click 📉 Clear Selection.
- **4** Select Boundaries 43, 44, 46, 47, 51, 52, 54, 55, 59, 60, 63–66, 69, 70, 75, 76, 78, and 79 only.

Outer film, bearing 2

- I In the Model Builder window, right-click Outer film, bearing I and choose Duplicate.
- 2 In the Settings window for Explicit, type Outer film, bearing 2 in the Label text field.
- 3 Locate the Input Entities section. Click Telear Selection.
- **4** Select Boundaries 41, 42, 45, 48–50, 53, 56–58, 61, 62, 67, 68, 71–74, 77, and 80 only.

Bearing I

- I In the **Definitions** toolbar, click 🛗 **Union**.
- 2 In the Settings window for Union, locate the Geometric Entity Level section.
- **3** From the Level list, choose **Boundary**.
- 4 Locate the Input Entities section. Under Selections to add, click + Add.

- 5 In the Add dialog box, in the Selections to add list, choose Inner film, bearing I and Outer film, bearing I.
- 6 Click OK.
- 7 In the Settings window for Union, type Bearing 1 in the Label text field.

Bearing 2

- I Right-click Bearing I and choose Duplicate.
- 2 In the Settings window for Union, type Bearing 2 in the Label text field.
- 3 Locate the Input Entities section. In the Selections to add list, select Inner film, bearing I.
- **4** Under Selections to add, click **Delete**.
- 5 Under Selections to add, click a Delete.
- 6 Under Selections to add, click + Add.
- 7 In the Add dialog box, in the Selections to add list, choose Inner film, bearing 2 and Outer film, bearing 2.
- 8 Click OK.

Inner film

- I In the **Definitions** toolbar, click 🛅 **Union**.
- 2 In the Settings window for Union, locate the Geometric Entity Level section.
- **3** From the Level list, choose **Boundary**.
- 4 Locate the Input Entities section. Under Selections to add, click + Add.
- 5 In the Add dialog box, in the Selections to add list, choose Inner film, bearing I and Inner film, bearing 2.
- 6 Click OK.
- 7 In the Settings window for Union, type Inner film in the Label text field.

Outer film

- I Right-click Inner film and choose Duplicate.
- 2 In the Settings window for Union, type Outer film in the Label text field.
- 3 Locate the Input Entities section. In the Selections to add list, select Inner film, bearing I.
- **4** Under Selections to add, click **Delete**.
- 5 Under Selections to add, click Z
- 6 Under Selections to add, click + Add.
- 7 In the Add dialog box, in the Selections to add list, choose Outer film, bearing I and Outer film, bearing 2.

# 8 Click OK.

#### Channel, inner film, bearing I

- I In the **Definitions** toolbar, click **\*\* Cylinder**.
- 2 Click the **v** Go to Default View button in the Graphics toolbar.
- 3 In the Settings window for Cylinder, locate the Geometric Entity Level section.
- 4 From the Level list, choose Boundary.
- 5 Locate the Axis section. From the Axis type list, choose x-axis.
- 6 Locate the Size and Shape section. In the Outer radius text field, type 0.5\*(R\_i+R\_0).
- 7 In the Inner radius text field, type 0.5\*R\_i.
- 8 In the Top distance text field, type 0.11\*R\_0.
- 9 In the **Bottom distance** text field, type -0.11\*R\_0.
- **IO** Locate the **Position** section. In the **x** text field, type **x3**.
- II Locate the **Output Entities** section. From the **Include entity if** list, choose **Entity inside cylinder**.
- 12 Right-click Cylinder I and choose Rename.
- I3 In the Rename Cylinder dialog box, type Channel, inner film, bearing 1 in the New label text field.
- I4 Click OK.

#### Channel, outer film, bearing I

- I Right-click Channel, inner film, bearing I and choose Duplicate.
- 2 In the Settings window for Cylinder, locate the Size and Shape section.
- 3 In the Outer radius text field, type 1.1\*R\_0.
- **4** In the **Inner radius** text field, type **0.5**\*(**R\_i**+**R\_0**).
- 5 In the Label text field, type Channel, outer film, bearing 1.

#### Channel, inner film, bearing 1, Channel, outer film, bearing 1

In the Model Builder window, under Component I (comp1)>Definitions>Selections, Ctrl-click to select Channel, inner film, bearing I and Channel, outer film, bearing I.

## Channel, inner film, bearing 2

- I Right-click and choose **Duplicate**.
- 2 In the Settings window for Cylinder, locate the Position section.
- **3** In the **x** text field, type x4.
- 4 In the Label text field, type Channel, inner film, bearing 2.

#### Channel, outer film, bearing 2

- I In the Model Builder window, under Component I (compl)>Definitions>Selections click Channel, outer film, bearing I.I.
- 2 In the Settings window for Cylinder, type Channel, outer film, bearing 2 in the Label text field.
- **3** Locate the **Position** section. In the **x** text field, type x4.

## MATERIALS

Material I (mat1)

- I In the Model Builder window, under Component I (comp1) right-click Materials and choose Blank Material.
- 2 In the Settings window for Material, locate the Geometric Entity Selection section.
- **3** From the **Geometric entity level** list, choose **Edge**.
- 4 From the Selection list, choose Rotor.
- 5 Locate the Material Contents section. In the table, enter the following settings:

| Property        | Variable | Value | Unit  | Property group |
|-----------------|----------|-------|-------|----------------|
| Young's modulus | E        | Er    | Pa    | Basic          |
| Poisson's ratio | nu       | nur   | I     | Basic          |
| Density         | rho      | rhor  | kg/m³ | Basic          |

#### **BEAM ROTOR (ROTBM)**

- I In the Model Builder window, under Component I (compl) click Beam Rotor (rotbm).
- 2 In the Settings window for Beam Rotor, locate the Edge Selection section.
- **3** From the **Selection** list, choose **Rotor**.
- 4 Locate the Rotor Speed section. In the text field, type Ow.
- **5** Locate the **Results** section. Clear the **Include undeformed geometry in stress/whirl plot** check box.

Rotor Cross Section 1

- I In the Model Builder window, under Component I (compl)>Beam Rotor (rotbm) click Rotor Cross Section I.
- 2 In the Settings window for Rotor Cross Section, locate the Cross-Section Definition section.
- **3** In the  $d_o$  text field, type 2\*R\_i.

# Disk: Turbine

- I In the Physics toolbar, click 🗁 Points and choose Disk.
- 2 In the Settings window for Disk, type Disk: Turbine in the Label text field.
- **3** Locate the **Disk Properties** section. From the **Center of mass** list, choose **Offset from selected points**.
- **4** In the  $z_r$  text field, type  $1e 4*R_i$ .
- **5** In the *m* text field, type m\_t.
- **6** In the *I*<sub>p</sub> text field, type Ip\_t.
- 7 In the *I*<sub>d</sub> text field, type Id\_t.
- 8 Select Point 2 only.

# Disk: Compressor

- I Right-click Disk: Turbine and choose Duplicate.
- 2 In the Settings window for Disk, type Disk: Compressor in the Label text field.
- 3 Locate the Point Selection section. Click T Clear Selection.
- **4** Select Point 166 only.
- 5 Locate the **Disk Properties** section. In the *m* text field, type m\_c.
- **6** In the I<sub>p</sub> text field, type Ip\_c.
- 7 In the *I*<sub>d</sub> text field, type Id\_c.

# Gravity I

- I In the Physics toolbar, click 🔚 Edges and choose Gravity.
- 2 In the Settings window for Gravity, locate the Edge Selection section.
- **3** From the **Selection** list, choose **Rotor**.

#### HYDRODYNAMIC BEARING (HDB)

Add two Floating Ring Bearing features for both the bearings.

I In the Model Builder window, under Component I (comp1) click Hydrodynamic Bearing (hdb).

# Floating Ring Bearing 1

- I In the Physics toolbar, click 🔚 Boundaries and choose Floating Ring Bearing.
- 2 In the Settings window for Floating Ring Bearing, locate the Boundary Selection section.
- 3 From the Selection list, choose Bearing I.
- 4 Locate the **Bearing Properties** section. In the  $m_{ring}$  text field, type m\_r.

- **5** From the list, choose **Diagonal**.
- **6** In the  $I_{\rm ring}$  table, enter the following settings:

| Ip_r | 0    | 0    |
|------|------|------|
| 0    | Id_r | 0    |
| 0    | 0    | Id_r |

7 Locate the Fluid Properties section. From the  $\mu$  list, choose User defined. In the associated text field, type mu0.

**8** From the  $\rho$  list, choose **User defined**.

# DEFINITIONS

#### Bearing I

- I In the Model Builder window, under Component I (compl)>Definitions>Selections click Bearing I.
- 2 In the Settings window for Union, locate the Input Entities section.
- 3 In the Selections to add list, select Outer film, bearing I.

#### HYDRODYNAMIC BEARING (HDB)

Inner Film Properties 1

- I In the Model Builder window, expand the Floating Ring Bearing I node, then click Inner Film Properties I.
- 2 In the Settings window for Inner Film Properties, locate the Boundary Selection section.
- 3 From the Selection list, choose Inner film, bearing I.
- 4 Locate the Clearance section. In the C text field, type C\_i.

#### Outer Film Properties 1

- I In the Model Builder window, click Outer Film Properties I.
- 2 In the Settings window for Outer Film Properties, locate the Boundary Selection section.
- 3 From the Selection list, choose Outer film, bearing I.
- 4 Locate the **Clearance** section. In the *C* text field, type C\_0.

#### Floating Ring Bearing I

In the Model Builder window, click Floating Ring Bearing I.

# Inner-Outer Film Connection 1

I In the Physics toolbar, click 🧮 Attributes and choose Inner-Outer Film Connection.

- **2** In the **Settings** window for **Inner-Outer Film Connection**, locate the **Channel, Inner Film** section.
- **3** From the Selection list, choose Channel, inner film, bearing I.
- 4 Locate the Channel, Outer Film section. From the Selection list, choose Channel, outer film, bearing 1.

#### Floating Ring Bearing 2

- I Right-click Floating Ring Bearing I and choose Duplicate.
- 2 In the Settings window for Floating Ring Bearing, locate the Boundary Selection section.
- 3 From the Selection list, choose Bearing 2.

# Inner Film Properties 1

- I In the Model Builder window, expand the Floating Ring Bearing 2 node, then click Inner Film Properties I.
- 2 In the Settings window for Inner Film Properties, locate the Boundary Selection section.
- **3** From the Selection list, choose Inner film, bearing **2**.

#### Outer Film Properties 1

- I In the Model Builder window, click Outer Film Properties I.
- 2 In the Settings window for Outer Film Properties, locate the Boundary Selection section.
- 3 From the Selection list, choose Outer film, bearing 2.

# Inner-Outer Film Connection I

- I In the Model Builder window, click Inner-Outer Film Connection I.
- **2** In the **Settings** window for **Inner-Outer Film Connection**, locate the **Channel, Inner Film** section.
- **3** From the Selection list, choose Channel, inner film, bearing **2**.
- 4 Locate the Channel, Outer Film section. From the Selection list, choose Channel, outer film, bearing 2.

Create the selection for the outer edges on the bearing to use it in the mesh.

#### Border I

- I In the Model Builder window, click Border I.
- 2 In the Settings window for Border, locate the Edge Selection section.
- 3 Click here a Create Selection.
- **4** In the **Create Selection** dialog box, type Bearing Outer Edges in the **Selection name** text field.

# 5 Click OK.

# MULTIPHYSICS

Beam Rotor Bearing Coupling 1 (brbc1)

- In the Model Builder window, under Component I (compl)>Multiphysics click Beam Rotor Bearing Coupling I (brbcl).
- 2 In the Settings window for Beam Rotor Bearing Coupling, locate the Boundary Selection section.
- 3 From the Selection list, choose Inner film, bearing I.

Duplicate the multiphysics coupling feature for coupling with the second bearing.

Beam Rotor Bearing Coupling 2 (brbc2)

- I Right-click Component I (comp1)>Multiphysics>Beam Rotor Bearing Coupling I (brbc1) and choose Duplicate.
- **2** In the **Settings** window for **Beam Rotor Bearing Coupling**, locate the **Boundary Selection** section.
- 3 From the Selection list, choose Inner film, bearing 2.

# MESH I

Edge 1

- I In the Mesh toolbar, click  $\bigwedge$  Boundary and choose Edge.
- 2 In the Settings window for Edge, locate the Edge Selection section.
- 3 From the Selection list, choose Rotor.

#### Distribution I

- I Right-click Edge I and choose Distribution.
- 2 In the Settings window for Distribution, locate the Edge Selection section.
- 3 Click K Clear Selection.
- 4 Select Edges 1 and 230 only.
- 5 Locate the Distribution section. In the Number of elements text field, type 10.

# Distribution 2

- I In the Model Builder window, right-click Edge I and choose Distribution.
- 2 In the Settings window for Distribution, locate the Edge Selection section.
- 3 Click Clear Selection.

- 4 Select Edges 2, 75, 116, and 189 only.
- 5 Locate the Distribution section. In the Number of elements text field, type 20.

# Mapped I

- I In the Mesh toolbar, click  $\bigwedge$  Boundary and choose Mapped.
- 2 Select Boundaries 1–8, 33–48, and 73–80 only.

#### Distribution I

- I Right-click Mapped I and choose Distribution.
- **2** Select Edges 3, 4, 6, 7, 9, 11, 13, 15, 108–118, 120, 121, 123, 125, 127, 129, and 222–229 only.
- 3 In the Settings window for Distribution, locate the Distribution section.
- 4 In the Number of elements text field, type 15.

# Distribution 2

- I In the Model Builder window, right-click Mapped I and choose Distribution.
- **2** Click the **J** Go to Default View button in the Graphics toolbar.
- **3** Select Edges 14, 16, 103, 105, 131, 132, 220, and 221 only.
- 4 In the Settings window for Distribution, locate the Distribution section.
- 5 In the Number of elements text field, type 2.

#### Size

- I In the Model Builder window, click Size.
- 2 In the Settings window for Size, locate the Element Size section.
- 3 From the **Predefined** list, choose Finer.
- 4 Click 📗 Build All.

#### Free Triangular 1

- I In the Mesh toolbar, click  $\bigwedge$  Boundary and choose Free Triangular.
- 2 In the Settings window for Free Triangular, locate the Boundary Selection section.
- 3 From the Geometric entity level list, choose Remaining.
- 4 Click 📗 Build All.

# STUDY I

Step 1: Time Dependent

I In the Model Builder window, under Study I click Step I: Time Dependent.

- 2 In the Settings window for Time Dependent, locate the Study Settings section.
- 3 In the **Output times** text field, type range(0,5e-4,0.1).

# Solution 1 (soll)

- I In the Study toolbar, click The Show Default Solver.
- 2 In the Model Builder window, expand the Solution I (soll) node, then click Time-Dependent Solver I.
- **3** In the **Settings** window for **Time-Dependent Solver**, click to expand the **Time Stepping** section.
- 4 From the Method list, choose BDF.
- 5 From the Steps taken by solver list, choose Intermediate.
- 6 From the Maximum BDF order list, choose 2.
- 7 In the **Study** toolbar, click **= Compute**.

Stress in the rotor and pressure in the bearing are the default plots. Copy the **Line** node from the stress plot and paste it in the pressure plot to show the rotor and the bearing together. This plot is shown in Figure 2.

# RESULTS

Line

- I In the Model Builder window, expand the Results>Stress (rotbm) node.
- 2 Right-click Line and choose Copy.

Line

- I In the Model Builder window, right-click Fluid Pressure (hdb) and choose Paste Line.
- 2 In the Settings window for Line, locate the Coloring and Style section.
- 3 From the Color table list, choose JupiterAuroraBorealis.
- 4 Select the Radius scale factor check box.
- **5** In the associated text field, type **0.4**.

#### Deformation

- I In the Model Builder window, expand the Line node, then click Deformation.
- 2 In the Settings window for Deformation, locate the Scale section.
- 3 Select the Scale factor check box.
- 4 In the associated text field, type 50.

# Surface 1

Pressure distribution in the films is obtained in the ring frame. Add the deformation node to convert the distribution in the stationary frame.

# Deformation I

- I In the Model Builder window, right-click Surface I and choose Deformation.
- 2 In the Settings window for Deformation, locate the Expression section.
- 3 In the X component text field, type hdb.uRax.
- 4 In the Y component text field, type hdb.uRay.
- 5 In the **Z** component text field, type hdb.uRaz.
- 6 Locate the Scale section. Select the Scale factor check box.
- 7 Right-click **Deformation I** and choose **Copy**.

#### Deformation I

In the Model Builder window, right-click Contour I and choose Paste Deformation.

Fluid Pressure (hdb)

- I In the Settings window for 3D Plot Group, locate the Color Legend section.
- 2 From the **Position** list, choose **Right double**.
- **3** Click the **J Go to Default View** button in the **Graphics** toolbar.
- 4 In the Fluid Pressure (hdb) toolbar, click 🗿 Plot.

The speed of the ring initially increases due to the viscous forces on the inner and outer film and reaches steady state when the torque on the ring from both films is balanced. Follow the instructions below to generate the ring speed plot shown in Figure 3.

# ID Plot Group 8

In the Home toolbar, click 🚛 Add Plot Group and choose ID Plot Group.

Global I

- I Right-click ID Plot Group 8 and choose Global.
- 2 In the Settings window for Global, locate the y-Axis Data section.
- **3** In the table, enter the following settings:

| Expression      | Unit  | Description           |
|-----------------|-------|-----------------------|
| hdb.frb1.Omegar | rad/s | Ring speed, Bearing 1 |
| hdb.frb2.Omegar | rad/s | Ring speed, Bearing 2 |

4 In the ID Plot Group 8 toolbar, click 💽 Plot.

Ring Speed

- I In the Model Builder window, under Results click ID Plot Group 8.
- 2 In the Settings window for ID Plot Group, type Ring Speed in the Label text field.
- 3 Locate the Legend section. From the Position list, choose Upper left.
- 4 Click to expand the **Title** section. From the **Title type** list, choose **Label**.
- **5** Click the **V Go to Default View** button in the **Graphics** toolbar.
- 6 In the **Ring Speed** toolbar, click **I** Plot.

It is also interesting to analyze the torque on the ring from both the films. Follow the instructions below to plot the ring torque shown in Figure 4.

Ring Torque

- I In the Home toolbar, click 🚛 Add Plot Group and choose ID Plot Group.
- 2 In the Settings window for ID Plot Group, type Ring Torque in the Label text field.
- 3 Locate the Title section. From the Title type list, choose Label.
- 4 Locate the Plot Settings section. Select the y-axis label check box.
- **5** In the associated text field, type Torque (N\*m).

Global I

- I Right-click **Ring Torque** and choose **Global**.
- In the Settings window for Global, click Replace Expression in the upper-right corner of the y-Axis Data section. From the menu, choose Component I (compl)>
   Hydrodynamic Bearing>Fluid loads>Fluid moment on ring, inner film N·m>
   hdb.frb2.Mr\_inx Fluid moment on ring, inner film, x component.
- 3 Click Add Expression in the upper-right corner of the y-Axis Data section. From the menu, choose Component I (compl)>Hydrodynamic Bearing>Fluid loads> Fluid moment on ring, outer film - N·m>hdb.frb2.Mr\_outx - Fluid moment on ring, outer film, x component.
- 4 Locate the y-Axis Data section. In the table, enter the following settings:

| Expression   | Unit | Description                 |
|--------------|------|-----------------------------|
| hdb.frb2.Mrx | N*m  | Moment on ring, x component |

- 5 Click the  $\sqrt[4]{}$  Go to Default View button in the Graphics toolbar.
- 6 In the **Ring Torque** toolbar, click **I** Plot.
- 7 Click 💽 Plot.

Use the following instructions to plot the orbit of the rotor within the ring as shown in Figure 5.

# Rotor Orbit in Ring

- I In the Home toolbar, click 🚛 Add Plot Group and choose ID Plot Group.
- 2 In the Settings window for ID Plot Group, type Rotor Orbit in Ring in the Label text field.
- 3 Locate the Title section. From the Title type list, choose Label.
- 4 Locate the Plot Settings section. Select the x-axis label check box.
- **5** In the associated text field, type Scaled y displacement.
- 6 Select the y-axis label check box.
- 7 In the associated text field, type Scaled z displacement.

#### Global I

- I Right-click Rotor Orbit in Ring and choose Global.
- 2 In the Settings window for Global, click Replace Expression in the upper-right corner of the y-Axis Data section. From the menu, choose Component I (compl)>
   Hydrodynamic Bearing>Floating Ring Bearing l>
   Journal displacement relative to ring (scaled)>hdb.frbl.uJRz\_rel Journal displacement relative to ring (scaled), z component.
- 3 Locate the x-Axis Data section. From the Parameter list, choose Expression.
- 4 Click Replace Expression in the upper-right corner of the x-Axis Data section. From the menu, choose Component I (compl)>Hydrodynamic Bearing>Floating Ring Bearing l> Journal displacement relative to ring (scaled)>hdb.frb1.uJRy\_rel Journal displacement relative to ring (scaled), y component.
- 5 Click to expand the Legends section. From the Legends list, choose Manual.
- 6 In the table, enter the following settings:

#### Legends

# Bearing 1

# Global 2

- I Right-click Global I and choose Duplicate.
- In the Settings window for Global, click Replace Expression in the upper-right corner of the y-Axis Data section. From the menu, choose Component I (compl)>
   Hydrodynamic Bearing>Floating Ring Bearing 2>

Journal displacement relative to ring (scaled)>hdb.frb2.uJRz\_rel -Journal displacement relative to ring (scaled), z component.

- 3 Click Replace Expression in the upper-right corner of the x-Axis Data section. From the menu, choose Component I (compl)>Hydrodynamic Bearing>Floating Ring Bearing 2> Journal displacement relative to ring (scaled)>hdb.frb2.uJRy\_rel Journal displacement relative to ring (scaled), y component.
- 4 Locate the Legends section. In the table, enter the following settings:

#### Legends

# Bearing 2

- **5** Click the **v Go to Default View** button in the **Graphics** toolbar.
- 6 In the Rotor Orbit in Ring toolbar, click **I** Plot.

Use the following instructions to plot the orbit of the ring as shown in Figure 6.

#### Ring Orbit

- I In the Home toolbar, click 🚛 Add Plot Group and choose ID Plot Group.
- 2 In the Settings window for ID Plot Group, type Ring Orbit in the Label text field.
- 3 Locate the Title section. From the Title type list, choose Label.
- 4 Locate the Plot Settings section. Select the x-axis label check box.
- **5** In the associated text field, type Scaled y displacement.
- 6 Select the y-axis label check box.
- 7 In the associated text field, type Scaled z displacement.

#### Global I

I Right-click **Ring Orbit** and choose **Global**.

2 In the Settings window for Global, click Replace Expression in the upper-right corner of the y-Axis Data section. From the menu, choose Component I (compl)>
 Hydrodynamic Bearing>Floating Ring Bearing l>
 Ring displacement relative to bearing (scaled)>hdb.frbl.uRBz\_rel Ring displacement relative to bearing (scaled), z component.

- 3 Click Replace Expression in the upper-right corner of the x-Axis Data section. From the menu, choose Component I (compl)>Hydrodynamic Bearing>Floating Ring Bearing l> Ring displacement relative to bearing (scaled)>hdb.frbl.uRBy\_rel Ring displacement relative to bearing (scaled), y component.
- 4 Locate the x-Axis Data section. Select the Description check box.

- 5 Locate the Legends section. From the Legends list, choose Manual.
- 6 In the table, enter the following settings:

#### Legends

Bearing 1

Global 2

- I Right-click Global I and choose Duplicate.
- 2 In the Settings window for Global, click Replace Expression in the upper-right corner of the y-Axis Data section. From the menu, choose Component I (compl)>
   Hydrodynamic Bearing>Floating Ring Bearing 2>
   Ring displacement relative to bearing (scaled)>hdb.frb2.uRBz\_rel Ring displacement relative to bearing (scaled), z component.
- 3 Click Replace Expression in the upper-right corner of the x-Axis Data section. From the menu, choose Component I (compl)>Hydrodynamic Bearing>Floating Ring Bearing 2> Ring displacement relative to bearing (scaled)>hdb.frb2.uRBy\_rel Ring displacement relative to bearing (scaled), y component.
- 4 Locate the Legends section. In the table, enter the following settings:

#### Legends

Bearing 2

- **5** Click the **V Go to Default View** button in the **Graphics** toolbar.
- 6 In the Ring Orbit toolbar, click 💽 Plot.

It is also interesting to analyze the flow through the channels in the ring. Use the following instructions to plot the flow rate from the first channel of both the rings as shown in Figure 7.

Flow rate in Channel

- I In the Home toolbar, click 🚛 Add Plot Group and choose ID Plot Group.
- 2 In the Settings window for ID Plot Group, locate the Title section.
- 3 From the Title type list, choose Manual.
- 4 In the **Title** text area, type Flow rate through channel 1.
- **5** In the **Label** text field, type Flow rate in Channel.
- 6 Locate the Plot Settings section. Select the y-axis label check box.
- 7 In the associated text field, type Flow Rate in Channel (kg/s).

Global I

- I Right-click Flow rate in Channel and choose Global.
- 2 In the Settings window for Global, locate the y-Axis Data section.
- **3** In the table, enter the following settings:

| Expression   | Unit | Description |
|--------------|------|-------------|
| hdb.frb1.Qi1 | kg/s | Bearing 1   |
| hdb.frb2.Qi1 | kg/s | Bearing 2   |

- 4 Click to expand the Coloring and Style section. In the Width text field, type 3.
- **5** Click the **v Go to Default View** button in the **Graphics** toolbar.
- 6 In the Flow rate in Channel toolbar, click 💽 Plot.

Finally generate the animation of the stress and pressure in the turbocharger.

Animation I

- I In the **Results** toolbar, click **IIII** Animation and choose Player.
- 2 In the Settings window for Animation, locate the Scene section.
- 3 From the Subject list, choose Fluid Pressure (hdb).
- 4 Locate the Frames section. In the Number of frames text field, type 100.
- 5 Right-click Animation I and choose Play.

Fluid Pressure (hdb)

- I Click the **Zoom Extents** button in the **Graphics** toolbar.
- 2 In the Model Builder window, click Fluid Pressure (hdb).
- 3 In the Fluid Pressure (hdb) toolbar, click 💽 Plot.